## 2018 级新生素质拓展选修课操作手册

**第一步**,教务处网站——》教务网络管理系统,用户登录,2018 级的新生,初始账号:学号,初始密码:学号。

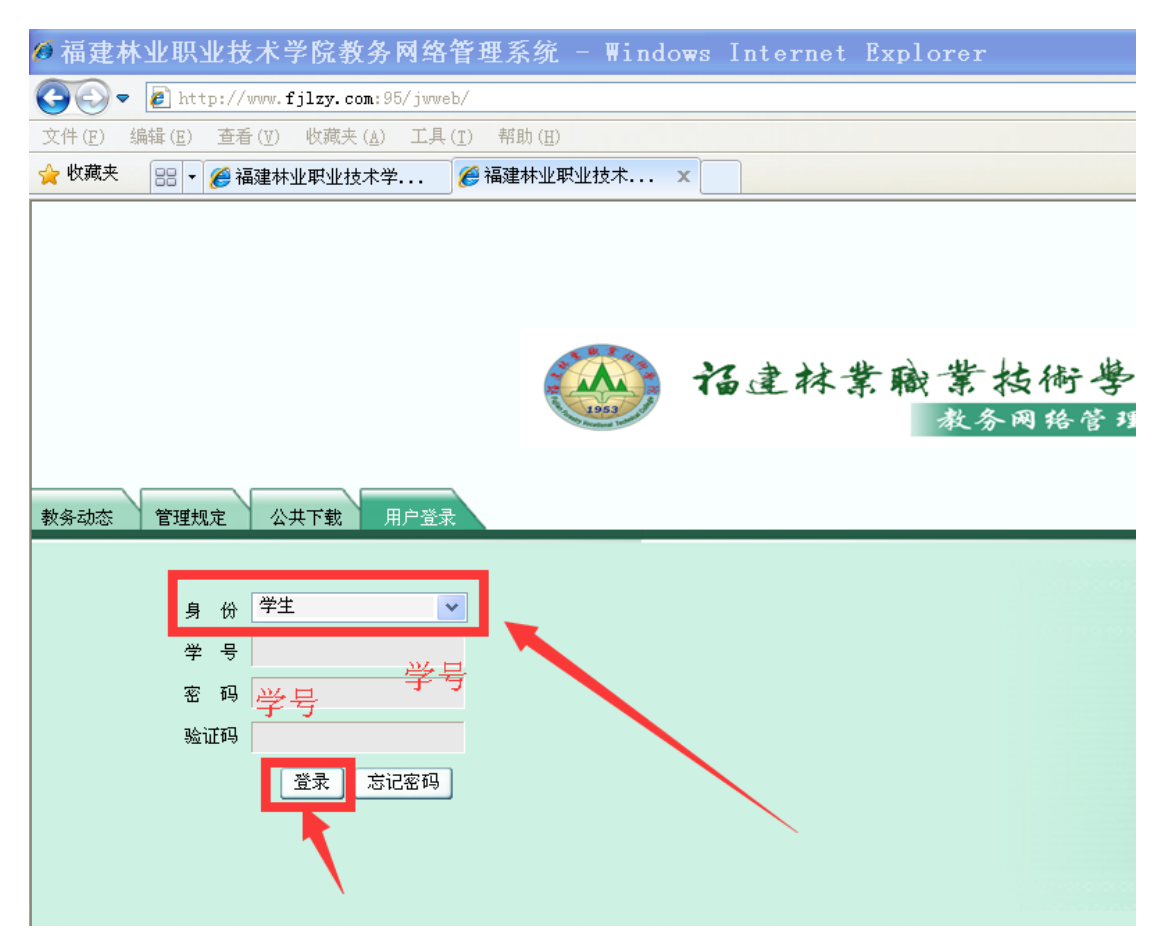

#### 第二步, 第一次登录后, 按提示, 输入新密码,

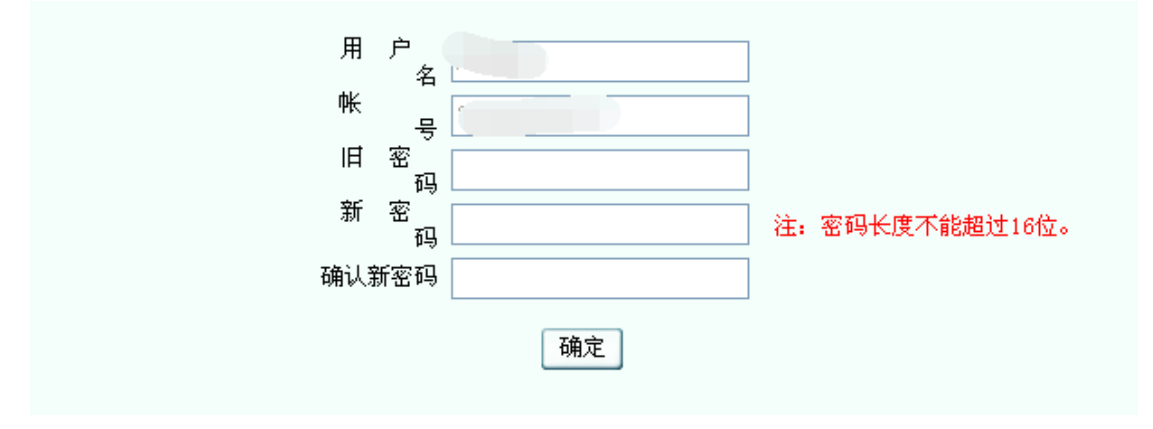

**第三步**,第一次登录,按提示,输入重置密码问题与答案,当忘 记密码时,可以自行重置。比如:设置问题:who,设置答案: student。

|        | 重置密码设置 |  |
|--------|--------|--|
|        |        |  |
|        |        |  |
| 重置密码问题 |        |  |
| 重置密码答案 |        |  |
|        | 确定重置   |  |

🎂 诏建林案職業技術學院 福建林业职业技术学院教务处欢迎你 聚才网 学生学籍 培养方案 网上选课 教学安排 考试安排 学生成绩 教材信息 网上评教 坛 论 其 它 □--修改个人密码 □--重置密码设置 □--查看个人登录日志 □--文件下载

第四步,点击左侧主菜单:网上选课

第五步,点击左侧"正选"菜单,进行正选操作: 1.课程范围:

课程范围 主修(公共任选) ▼ <sup>t</sup>2. 选修时间期间内,操作有效。
3. 检索按钮。4. 查看课程要求,有智慧树、超星尔雅网络课程的,不限制上课时间上课地点。5.只能选修一门,不能多选。

| 公 诺達林業職業核                                                                                                    | 術學 | <sup>後</sup><br>教务网络↑                     | 管理         | 系统           | 5                 |          |   | 在<br>2016年09月2<br>017学年第一 <sup>4</sup><br>xx <b>2</b> 3895 |
|----------------------------------------------------------------------------------------------------|----|-------------------------------------------|------------|--------------|-------------------|----------|---|------------------------------------------------------------|
| 東オ門         正迭           学生学語         環報適用 主修(公共任选)         反 江南校区         起索 提交           場方文案         ジー工具 石沢夫、住気金、 順王に、 古夫は、 右成島、 名豊下鉄吉 星叉 上校房           シーエム 石沢夫、 住気金、 順王に、 古夫は、 右成島、 名豊下鉄吉 星叉 上校房             学生学語、2016-2017学年第一学期 时间区段、 2016-00-26 08:002016-09-28 23:00         学生学期、 2016-2017学年第一学期 时间区段、 2016-00-28 (08:002016-09-28 23:00 |    |                                           |            |              |                   |          |   |                                                            |
| □-选课管理规定<br>□-预选                                                                                                    | 选定 | 课程                                        | 学分         | 总学时          | 英别                | 考核方式     |   |                                                            |
| □-预选结果                                                                                                    |    | [090002]职业素质养成(智慧树网络课程)<br>[090008]3D打印技术 | 5.0<br>5.0 | 28.0<br>16.0 | 人又科学夹<br>社会科学类    | 考查<br>考查 |   | 送择<br>送择                                                   |
| □ 正选结果                                                                                                    |    | [090004]创造性思维与创新方法(智慧树网络课程)               | 5.0        | 28.0         | 社会科学类             | 考查       |   | 选择                                                         |
| □退选                                                                                                    |    | [038235]建筑模型制作<br>[010417]健康膳食解码(智慧树网络课程) | 5.0<br>5.0 | 16.0<br>28.0 | 社会科学类             | 考査<br>考査 |   |                                                            |
| □-重修选                                                                                                    |    | [090005]经典诗文诵读与赏析(智慧树网络课程)                | 5.0        | 28.0         | 社会科学类             | 考查       |   | 选择                                                         |
|                                                                                                    |    | [050239]每周时事精选                            | 5.0        | 16.0         | 社会科学类             | 考查       |   | 选择                                                         |
| 教学安排                                                                                                    |    | [090007]朋辈心理辅导                            | 5.0        | 16.0         | 社会科学类             | 考查       |   | 选择                                                         |
| 考试安排                                                                                                    |    | [260118]动画作品欣赏                            | 5.0        | 16.0         | 文化与科技类            | 考查       |   | 选择                                                         |
| 学生成绩                                                                                                    |    | [250217]观赏植物赏析                            | 5.0        | 16.0         | 文化与科技类            | 考查       |   | 选择                                                         |
| 教材信息                                                                                                    |    | [050217] 红色文化读书会                          | 5.0        | 16.0         | 文化与科技类            | 考查       |   | 选择                                                         |
| 两上详教                                                                                                    |    | [038246]旅游攻略<br>[050014]維維納特              | 5.0<br>E 0 | 16.0         | 文化与科技类<br>立化 日利技業 | 考查       | Г | 送择<br>                                                     |

# **第六步**,选择上课的老师和时间:

😕 手机查课表、传纸条、随手记、查考试、查成绩,免费下载青果掌上校园!

|    | 学年学期: 2016-2017学年第          | 一学期 | 时间区段: | 2016-09-26 08:002016-09-28 2 | 3:00 |         |
|----|-----------------------------|-----|-------|------------------------------|------|---------|
| 选定 | 课程                          | 学分  | 总学时   | 类别                           | 考核方式 |         |
|    | [090002] 职业素质养成(智慧树网络课程)    | 5.0 | 28.0  | 人文科学类                        | 考查   | 选择      |
|    | [0:0008]307]印技术             | 5.0 | 16.0  | 社会科学类                        | 考查   | 选择      |
|    | [090004]创造性思维与创新方法(智慧树网络课程) | 5.0 | 28.0  | 社会科学类                        | 考査   | 选择      |
|    | [038235]建筑模型制作              | 5.0 | 16.0  | 社会科学类                        | 考查   | 选择      |
|    | [010417] 健康膳食解码(智慧树网络课程)    | 5.0 | 28.0  | 社会科学类                        | 考查   | 选择      |
|    | [090005]经典诗文诵读与赏析(智慧树网络课程)  | 5.0 | 28.0  | 社会科学类                        | 考查   | 选择      |
|    | [050239]每周时事精选              | 5.0 | 16.0  | 社会科学类                        | 考査   | 选择      |
|    | [090007]朋辈心理辅导              | 5.0 | 16.0  | 社会科学类                        | 考查   | 选择      |
|    | [260118]动画作品欣赏              | 5.0 | 16.0  | 文化与科技类                       | 考查   | 选择      |
|    | [250217]观赏植物赏析              | 5.0 | 16.0  | 文化与科技类                       | 考査   | 选择      |
|    | [050217] 红色文化读书会            | 5.0 | 16.0  | 文化与科技类                       | 考査   | 选择      |
|    | [038246] 旅游攻略               | 5.0 | 16.0  | 文化与科技类                       | 考查   | 选择      |
| -  | F0609141####%###            | E 0 | 16 0  | 立れ自利特殊                       | 去本   | - 14 IV |

| e  | 青果软件 | - 网页对词   | 舌框   |            |    |    |    |                |        |    | X     |
|----|------|----------|------|------------|----|----|----|----------------|--------|----|-------|
| ·# | 海    |          |      |            |    |    |    |                |        | 确定 | 关闭    |
|    |      | (1) 用来同志 |      | し、田田市が花々ずみ |    | 人数 |    | し、田市主の司        |        |    | 24-25 |
|    | 上课郑组 | 1土味教师    | 上课批专 | 上味斑级名称     | 限选 | 已选 | 可选 |                | 上味地点   |    | 选疋    |
|    |      |          | 001  |            | 80 | 0  | 80 | 4-20周 一(9-10节) | 实训四305 |    | ۲     |
|    |      |          |      |            |    |    |    |                |        | 1  |       |
|    |      |          |      |            |    |    |    |                |        | 1  |       |
|    |      |          |      |            |    |    |    |                |        |    |       |
|    |      |          |      |            |    |    |    |                |        |    |       |
|    |      |          |      |            |    |    |    |                |        |    |       |

| 学年学期: | 2016-2017学年第一学期 | 时间区段: | 2016-09-26 | 08:002016-09-28 | 23:00 |
|-------|-----------------|-------|------------|-----------------|-------|
|       |                 |       |            |                 |       |

|   | 选定 | 课程                           | 学分  | 总学时  | 类别    | 考核方式 |         |  |
|---|----|------------------------------|-----|------|-------|------|---------|--|
| ī |    | [090002]职业素质养成(智慧树网络课程)      | 5.0 | 28.0 | 人文科学类 | 考查   | 诜柽      |  |
|   | ✓  | [090008] 3D打印技术              | 5.0 | 16.0 | 社会科学类 | 考查   | 选择      |  |
|   |    | [090004] 创造性思维与创新方法(智慧树网络课程) | 5.0 | 28.0 | 社会科学类 | 考查   | 选择      |  |
|   |    | [038235]建筑模型制作               | 5.0 | 16.0 | 社会科学类 | 考查   | 选择      |  |
|   |    | [010417]健康膳食解码(智慧树网络课程)      | 5.0 | 28.0 | 社会科学类 | 考查   | 选择      |  |
|   |    | [090005]经典诗文诵读与赏析(智慧树网络课程)   | 5.0 | 28.0 | 社会科学类 | 考查   | 选择      |  |
|   |    | [050239] 毎周时事精洗              | 5.0 | 16 0 | 社会科学举 | 走杏   | 32E-47X |  |

# **第七步**,单击提交按钮

|          | 正选                                                           |      |        |                        |      |          |  |  |  |  |  |
|----------|--------------------------------------------------------------|------|--------|------------------------|------|----------|--|--|--|--|--|
|          | 课程范围 主修(公共任选)                                                | ~    | • 校区 江 | 南校区 🔽                  |      | 检索提交     |  |  |  |  |  |
|          | 类别过滤                                                         |      | 课程     |                        |      |          |  |  |  |  |  |
|          | ●<br>●手机査课表、传纸条、随                                            | 手记、重 | [考试、査成 | <b>成绩,免费下载青果掌上校园</b> ! |      | <b>A</b> |  |  |  |  |  |
|          | 学年学期: 2016-2017学年第一学期 时间区段: 2016-09-26 08:002016-09-28 23:00 |      |        |                        |      |          |  |  |  |  |  |
| 选定       | 课程                                                           | 学分   | 总学时    | 类别                     | 考核方式 |          |  |  |  |  |  |
|          | [090002] 职业素质养成(智慧树网络课程)                                     | 5.0  | 28.0   | 人文科学类                  | 考查   | 选择       |  |  |  |  |  |
| <b>V</b> | [090008] 3D打印技术                                              | 5.0  | 16.0   | 社会科学类                  | 考查   | 选择       |  |  |  |  |  |
|          | [090004]创造性思维与创新方法(智慧树网络课程)                                  | 5.0  | 28.0   | 社会科学类                  | 考查   | 选择       |  |  |  |  |  |
|          | [038235]建筑模型制作                                               | 5.0  | 16.0   | 社会科学类                  | 考查   | 选择       |  |  |  |  |  |
|          | [010417] 健康膳食解码(智慧树网络课程)                                     | 5.0  | 28.0   | 社会科学类                  | 考查   | 选择       |  |  |  |  |  |
|          | [090005]经典诗文诵读与赏析(智慧树网络课程)                                   | 5.0  | 28.0   | 社会科学类                  | 考查   | 选择       |  |  |  |  |  |
|          | [050239]每周时事精选                                               | 5.0  | 16.0   | 社会科学类                  | 考查   | 选择       |  |  |  |  |  |
|          | [090007]朋辈心理辅导                                               | 5.0  | 16.0   | 社会科学类                  | 考查   | 选择       |  |  |  |  |  |
|          | [260118]动画作品欣赏                                               | 5.0  | 16.0   | 文化与科技类                 | 考查   | 选择       |  |  |  |  |  |

### 提示成功:

|                        |                                                | 正选                                                               |      |      |
|------------------------|------------------------------------------------|------------------------------------------------------------------|------|------|
| 课程范围                   | 主修(公共任选) 🛛 🖌 校区                                | 江南校区 🗸                                                           |      | 检索提交 |
| 类别过滤                   | 课程                                             |                                                                  |      |      |
| <b>沙</b> 手机查试<br>学年学期: | <b>果表、传纸条、随手记、查考试、</b><br>2016-2017学年第一学期 时间区系 | <mark>查成绩,免费下载青果拿上校园!</mark><br>没: 2016-09-26 08:002016-09-28 23 | :00  |      |
| 正选成功                   | b的课程/上课班级: [090008]3D打印                        | 印技术/090795-001                                                   |      |      |
| 课程                     | 学分 总学时                                         | •                                                                | 考核方式 |      |

**第八步**,点左侧主菜单:正选结果:可以进行查看选修的课程, 还可以进行"退选",打勾要退选的课程,再单击"退选"按钮, 就可以退选成功。

| 🛞 H±##     | 敞業技 | 御學的 | 2               | 教务         | 网络      | 管理系     | 系统         |              |           |              |          | 19 <u>1</u> | up. |
|------------|-----|-----|-----------------|------------|---------|---------|------------|--------------|-----------|--------------|----------|-------------|-----|
|            |     |     |                 |            |         |         |            | 可以在青果系统      | 充上征订教材    | 7            |          | 👩 首页        | • 后 |
| 聚才网        |     |     |                 |            |         |         |            | 正选结果         |           |              |          | _           |     |
| 学生学籍       |     |     |                 | 学年学期: 2016 | -2017学年 | 第一学期 时间 | 区段: 2016-( | 09-26 08:002 | 016-09-28 | 23:00        |          |             | 退选  |
| 培养方案       |     |     |                 | 查看入学以来正    | 选结果     |         |            |              |           |              |          | -           |     |
| 國上洗课       |     |     |                 | 理论课程       |         |         |            |              |           |              | _        |             |     |
|            |     |     |                 |            | 学分      | 考业服选    | 考业任选       | 公共任法         | 门数        | 索业网络         | 考业任选     | 公共任法        | _   |
| □─预选       |     |     |                 | 限选         |         | A TENOR | ~ 11 (1762 | AXIL2        |           |              | A TELEVO | 1           | _   |
| □-预选结果     |     |     |                 | 已选         | 5.0     |         |            | 5.0          | 1         |              |          | 1           | -   |
| □─正选       |     |     |                 | 可选         |         |         |            |              |           |              |          | 0           |     |
| □─正选结果     |     |     |                 | 指定         | 12.0    |         |            |              | 4         |              |          |             |     |
| □-补选       |     | I   |                 |            |         |         |            |              |           |              |          | 1.44        |     |
| □-退达 □ 重修注 |     | 选定  | 课程              |            | 学分 类别   |         | 任课教师       | 上课           | 上课班级      | <b>8日</b> 2件 | 人数       | जा?#        |     |
| □-重修选结里    | -   |     |                 |            |         |         |            |              |           | H41.         | PROZE    | 6.25        | 可达  |
| 4 劫学会排     | •   |     | [130071]大学英语(三年 | 制1)        | 4.0     | 语言文学类 公 | 其课/必修课     | 连颖           | 002       |              | 90       | 85          |     |
| ****       |     |     |                 |            |         |         |            |              |           |              |          |             |     |
| 学生成绩       |     |     | [130074]高等数学    |            | 4.0     | 理论课 公共调 | 1/必修课      | 焦莉萍          | 001       |              | 90       | 85          |     |
| 教材信息       |     |     | [130082]体育(1)   |            | 2.0     | 体育专项类 公 | 共课/必修课     | 丁建明          | 018       | 47、48男       | 15       | 125         |     |
| BT 누군 **   |     |     | [130082]体育(1)   |            | 2.0     | 体育专项类 公 | ;共课/必修课    | 徐豪           | 019       | 49、50男       | 15       | 125         |     |
| 内工计数 按     |     |     | [130196]思想道德修养」 | ⇒法律基础      | 2.0     | 社会科学类 公 | 共课/必修课     | 王云彪          | 010       |              | 135      | 130         |     |
| 其它         |     |     | [090008]3D打印技术  |            | 5.0     | 社会科学类 公 | 洪课/任选课     |              | 001       |              | 80       | 1           | 7   |

重新再到"正选"菜单,选修其他课程。

退选后,已选这里,就为空了。选修后为1

|                         |                      |         |             | 正选结果        |             |       |      |      |  |  |
|-------------------------|----------------------|---------|-------------|-------------|-------------|-------|------|------|--|--|
| 学年学期 <b>:</b> 20        | 16-2017学年第           | 5一学期 时间 | ]区段: 2016-0 | )9-26 08:00 | -2016-09-28 | 23:00 |      | 退选   |  |  |
|                         |                      |         |             |             |             |       |      |      |  |  |
| 学号: 20162260101 姓名: 陈国荣 |                      |         |             |             |             |       |      |      |  |  |
| 主修年级/专业                 | 主修年级/专业: 2016/建筑工程技术 |         |             |             |             |       |      |      |  |  |
| 理论课程                    |                      |         |             |             |             |       |      |      |  |  |
|                         | 举任                   |         |             |             | (二米行        |       |      |      |  |  |
|                         | チカ                   | 专业限选    | 专业任选        | 公共任选        | X811        | 专业限选  | 专业任选 | 公共任选 |  |  |
| 限选                      |                      |         |             |             |             |       |      | 1    |  |  |
| 已选                      |                      |         |             |             |             |       |      |      |  |  |
| 可选                      |                      |         |             |             |             |       |      | 1    |  |  |
| 指定                      | 12.0                 |         |             |             | 4           |       |      |      |  |  |

温馨提醒:

1. 注意选课操作,在上面界面中的时间区段内,操作才有效。

选修结果,以第二轮补选的结果为准,包括第一轮选修课已
 经选上的学生,都要在第二轮补选时间登录系统,查看选课结果。
 未选修成功的原因:

1. 此门课程,选修人数未到30人,不予以开课。

此门课程,该学生已经选修过,并取得有效成绩了>=60分。
 不可以重复修读。

3. 因其他教师原因,此选修课程不予开设。